**Gaming devices** (Xbox, PlayStation, etc,), **streaming devices** (SmartTV, AppleTV, Amazon FireStick or FireTV, Roku, etc.) and **wired computers** (Windows or Mac) must be registered in the CCSU My Devices Portal to connect to the **ccsu-public** wireless network or wired network. To register a device:

- Using a computer or phone/tablet connected to the internet already, open your web browser and navigate to https://mydevices.ccsu.edu.
- 2. Enter your CCSU Office 365 email address (@my.ccsu.edu) and password.
- 3. At the Manage Devices screen, click on the Add button.

| Manage Device<br>Need to add a dev | es<br>vice? Select Add. Was y | our device lost or stolen? Belect ; | your device from the list to manage it |  |
|------------------------------------|-------------------------------|-------------------------------------|----------------------------------------|--|
| AG                                 | M                             | Refresh                             |                                        |  |
| MAC Addre                          | **                            |                                     |                                        |  |
|                                    |                               |                                     |                                        |  |

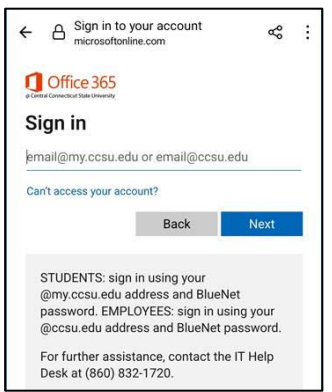

- 4. Complete the Add Device screen:
  - a. **Device Name**: enter a descriptive name for the device that includes your name and the type of device. For example, "Jane Doe Xbox", "John Smith FireStick", or "Mark Rivera PC" (*Note: do not include punctuation such as a periods or apostrophes*).
  - Mac Address: For gaming/streaming devices, enter the wireless MAC or wi-fi address of your device.
    For computers, enter the physical/wired MAC

| dd Device                            |                              |                      |                       |                   |                   |                    |
|--------------------------------------|------------------------------|----------------------|-----------------------|-------------------|-------------------|--------------------|
| nter the MAC address of your dev     | ice which can be found on th | he Network Settion   | screen of your device | It consists of 12 | inhanumeric chara | cters, for example |
| A:BB:CC:11:22:33                     |                              | ,                    |                       |                   |                   |                    |
| or wireless devices (i.e. game con   | soles, streaming devices, sm | nart TVs), enter the | wireless MAC addres   | a.                |                   |                    |
| or writed devices (i.e. compaters) i | siter me wired or Ethernet r | www.acoress.         |                       |                   |                   |                    |
| evice name: -                        |                              |                      |                       |                   |                   |                    |
|                                      |                              |                      |                       |                   |                   |                    |
| IAC Address: "                       |                              |                      |                       |                   |                   |                    |
|                                      |                              |                      |                       |                   |                   |                    |
|                                      |                              |                      |                       |                   |                   |                    |
| escription(optional):                |                              |                      |                       |                   |                   |                    |
|                                      |                              |                      |                       |                   |                   |                    |
|                                      |                              |                      |                       |                   |                   |                    |
|                                      |                              |                      |                       |                   |                   |                    |

address. This is typically found under the network information section of your device.

- c. **Description**: this is an optional field that can be used if you would like to further describe your device.
- 5. Click on the **Submit** button. Repeat steps 4 and 5 for each device you wish to register, up to 12.
- 6. Gaming/Streaming devices Connect your devices to the ccsu-public wireless network. You may need to power-cycle the device if you are not getting an active connection. Registered gaming devices are only permitted to connect to ccsu-public while in CCSU residence halls, or in designated gaming/lounge areas. Please use ccsu-bluenet for non-gaming devices across campus.

**Computers (Windows or Mac)** – plug your computer in to the wired network. You may need to power-cycle the device if you are not getting an active connection. (Note, for wireless access on a computer, connect to the ccsubluenet wireless network, sign in with your BlueNet username and password and accept/trust the certificate).

## Need Help?

Contact the IT Help Desk at 860-832-1720 or techsupport@ccsu.edu.